## ■Global Protect インストール手順(Windows10向け)

- ■インストール手順
- 1. インストーラーをダブルクリックします。

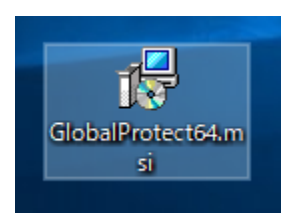

2. 『Next』を押します。

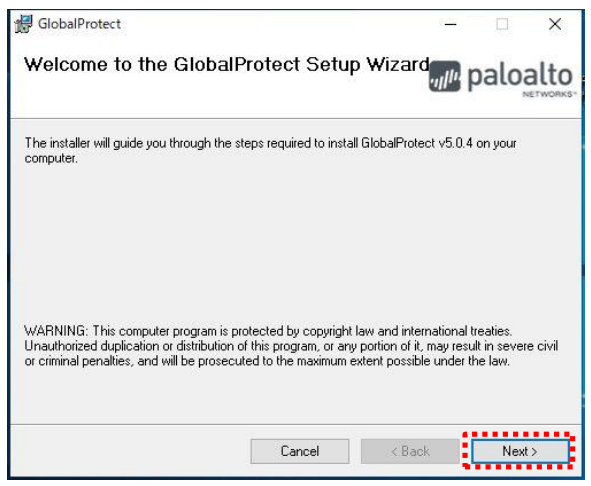

- 3. 『Next』を押します。
  - オプション:インストールフォルダを変更する場合は[Folder]を編集します。

| 🕼 GlobalProtect                                                       | <u>8</u> -           | -            | ×        |  |
|-----------------------------------------------------------------------|----------------------|--------------|----------|--|
| Select Installation Folder                                            | III                  | Jule paloa   |          |  |
| The installer will install GlobalProtect to the following folder.     |                      |              |          |  |
| To install in this folder, click "Next". To install to a different fo | lder, enter it below | or click "Bi | rowse''. |  |
| Folder                                                                |                      |              |          |  |
| C¥Program Files¥Palo Alto Networks¥GlobalProtect¥                     |                      | Browse       | э        |  |
|                                                                       |                      | Disk Co      | ist      |  |
|                                                                       |                      |              |          |  |
|                                                                       |                      |              |          |  |
|                                                                       |                      |              |          |  |
|                                                                       |                      |              |          |  |
| Cancel                                                                | < Back               | N            | ext >    |  |

4. 『Next』を押してインストールを開始します。

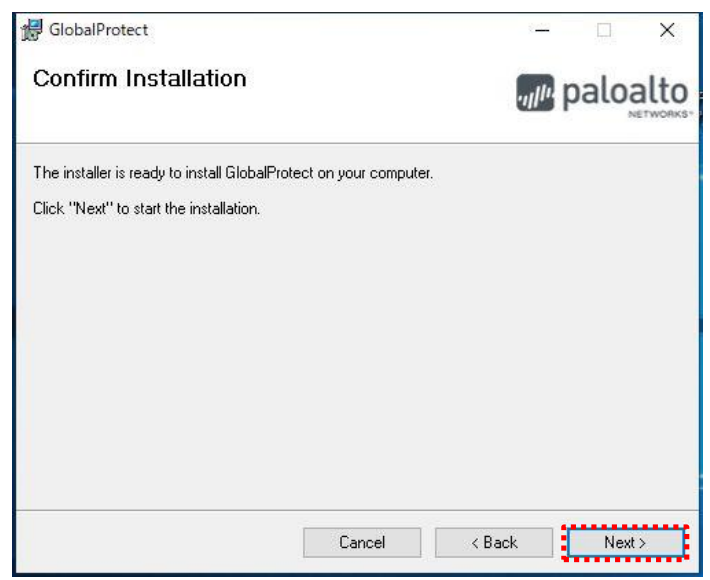

- 5. ユーザアカウント制御画面では『はい』を押します
- 6. 『Close』を押します。

| ×        |  |  |
|----------|--|--|
| paloalto |  |  |
|          |  |  |
|          |  |  |
|          |  |  |
|          |  |  |
|          |  |  |
|          |  |  |
|          |  |  |
|          |  |  |
| ••••     |  |  |
|          |  |  |

以上でインストールの完了です。 引き続き、以降初回の接続手順を行って下さい。 ■初回の接続手順

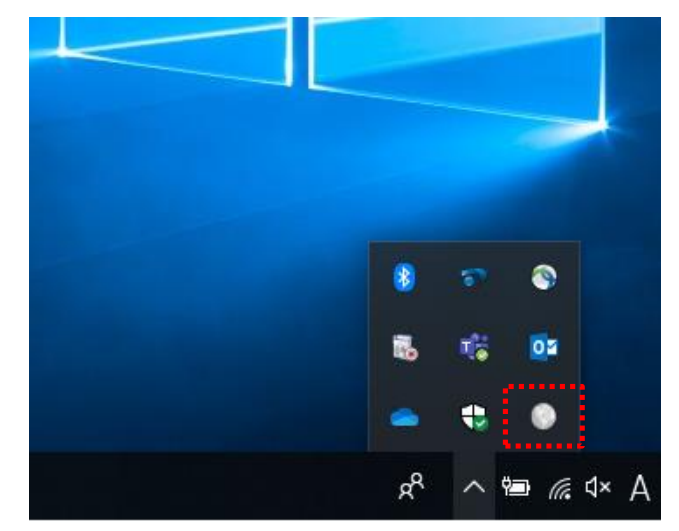

1. タスクトレイの『Global Protect』アイコンを押します。

※スタート>> Palo Alto Networks から『Global Protect』を押しても起動可能です。

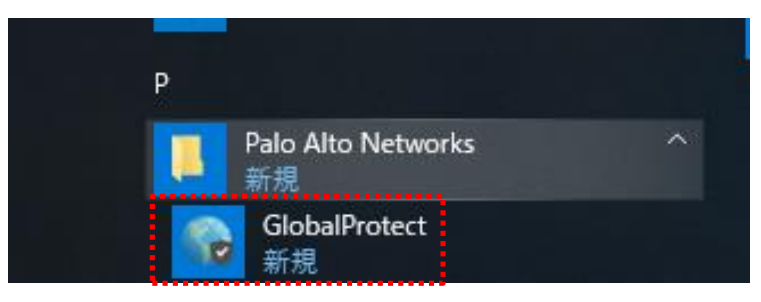

 アプリケーションが起動したら接続先のIPアドレス(sains-fw2.sapmed.ac.jp)を入力し、 『接続』を押します。

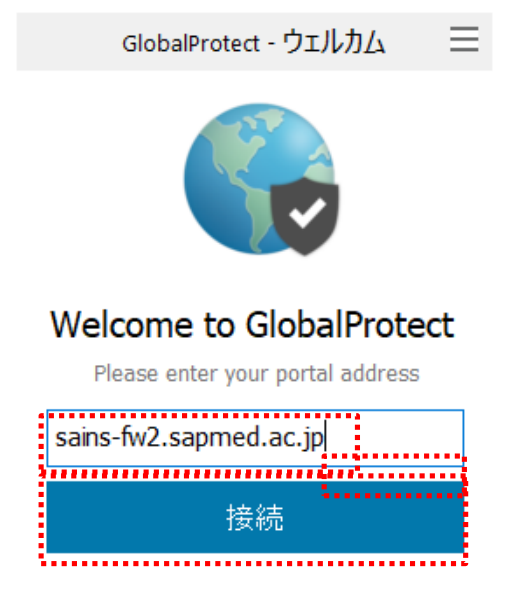

3. ユーザ名とパスワードを入力し『サインイン』を押します。

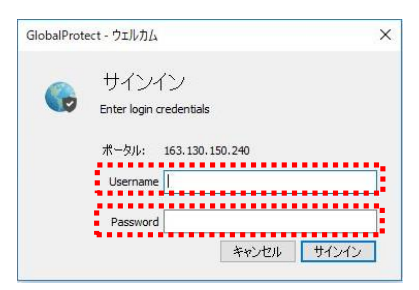

4. 以下のようなポップアップメッセージが表示されれば接続完了です。

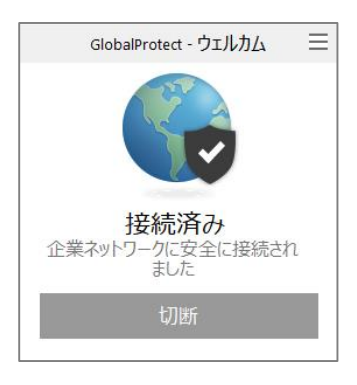

■2回目以降の接続手順

タスクトレイの『Global Protect』アイコンを選択し、『接続』を押します。
※ユーザ名とパスワードの入力は不要です

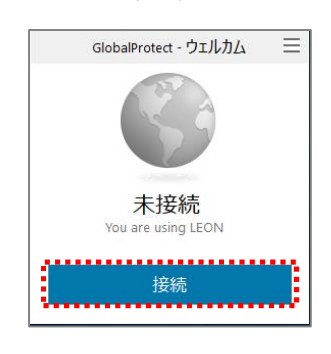

## ■VPN 切断時の操作

1. タスクトレイの『Global Protect』アイコンを選択し、『切断』を押します。

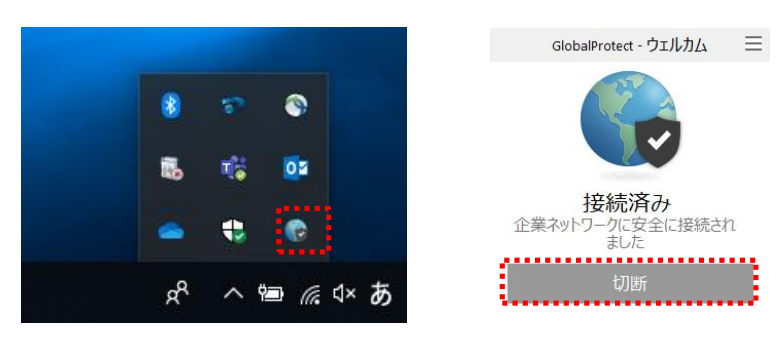